Your new online permit & citation system, known as Flexport, can be found at:

## uncp.t2hosted.com

## Logging in

| PARKING PORTAL PERM | ITS ♥ CITATIONS VEHICLES                                      | 4                                                                  | ₩ (0 ITEMS \$0.00) LOGIN |
|---------------------|---------------------------------------------------------------|--------------------------------------------------------------------|--------------------------|
|                     | Manage Pa<br>Carly measure your parking<br>Manage             | rking Account<br>account from one location<br>pe Account           |                          |
|                     |                                                               |                                                                    |                          |
|                     | Parkin<br>Welcomel Use your Parking Portal to mak<br>your par | IG Portal purchases in the parking system and manage king account. |                          |
|                     |                                                               |                                                                    |                          |
|                     | CITATIONS                                                     |                                                                    |                          |
|                     | Citation Number                                               |                                                                    |                          |
|                     |                                                               |                                                                    |                          |
|                     | -OR-                                                          |                                                                    |                          |
|                     | State Plate Number                                            |                                                                    |                          |
|                     | INDIANA                                                       |                                                                    |                          |
|                     | Search Citations                                              |                                                                    |                          |

Students and faculty will need to log in before completing a transaction. In the top right corner, they can click "Login," which will bring them to a new page where they will select to log in with their UNCP credentials.

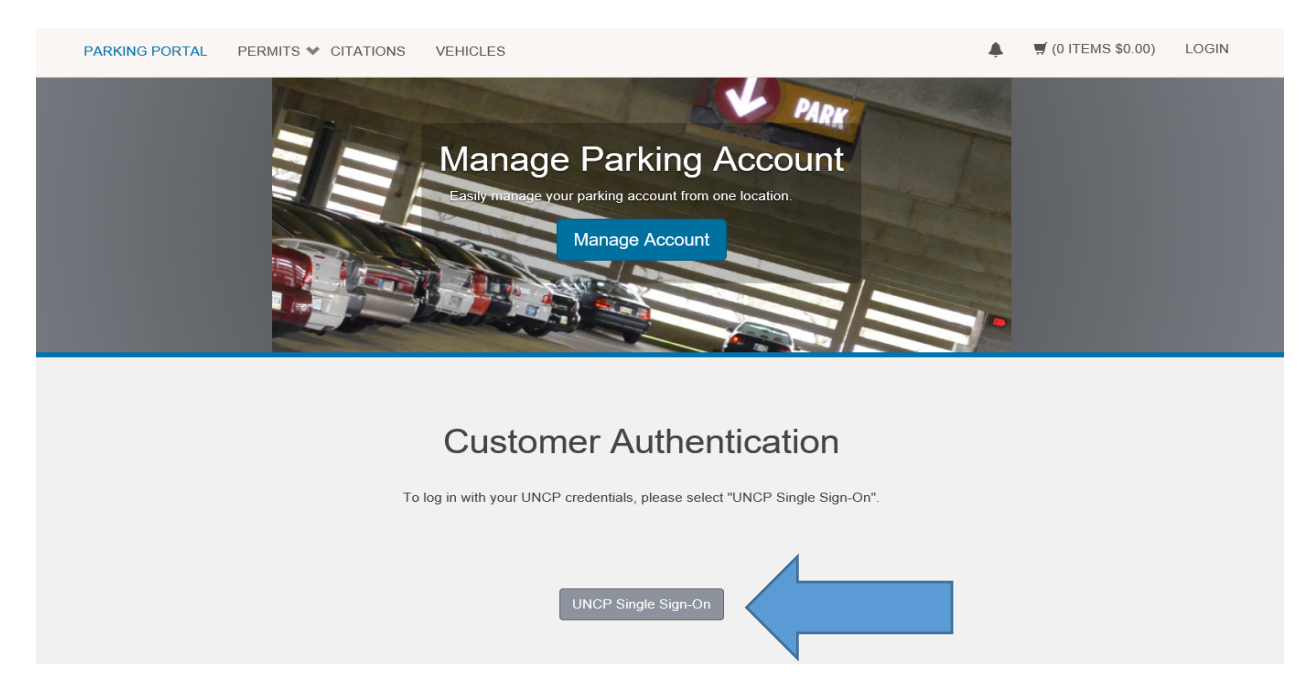

Customers will then be routed to the UNCP single sign on page:

| UNIVER<br>AT PEMBR                                                                                                    | SITY OF NORTH CAROLINA<br>OKE                                  |           |          |
|----------------------------------------------------------------------------------------------------|----------------------------------------------------------------|-----------|----------|
| ADMISSIONS I ACADE                                                                                                    | MICS   ATHLETICS   ABOUT UNCP   ALUMNI   NEWS & EVENTS   STU   | DENT LIFE | UNCP A-Z |
| UNC Pembroke > Shibb                                                                                                    | oleth Login Quick Links                                        | ~         |          |
| <u>New Users</u><br><u>Change Password</u>                                                                                                    | UNC Pembroke - Shibboleth Login                                |           |          |
| CONTACT<br>INFO<br>DoIT Help Desk<br>Phone: 910.521.6260<br>Fax: 910.775.4337<br>Email:<br>helpdesk@uncp.edu<br>Location: D. F. Lowry<br>Building, Room 110<br>Campus Map | Username:<br>Password:<br>Login                                |           |          |
| Search GO                                                                                                    | ABOUT SITE   CAMPUS DIRECTORY   ASK UNCP   UNIVERSITY CALENDAR | R         |          |

After logging in on the UNCP single sign on page, customers will be returned to the main page where they can begin the process of searching for a citation or purchasing a permit.

| Welcomel Use your   | Parking Portal to make p<br>your parkir | purchases in the parking system and manage<br>ng account. |
|---------------------|-----------------------------------------|-----------------------------------------------------------|
|                     |                                         | Citation Number                                           |
| CITATIONS           |                                         |                                                           |
| View Your Citations | 1                                       | -OR-                                                      |
| View Your Appeals   | 0                                       | State Plate Number                                        |
| View Your Letters   | 0                                       |                                                           |
|                     |                                         | Search Citations                                          |
|                     |                                         |                                                           |
| PERMITS             |                                         | Get Permits                                               |
| View Your Permits   | 0                                       | ${old C}$ Add/Edit Waitlists                              |
| View your Waitlists | 0                                       |                                                           |

## **Citation Payments**

If a customer searches for a citation, the system will return a list of all citations attached to the customer. The customer will then have the option to add the balance to the basket, or appeal the citation (if eligible)

| View your Parking Citations<br>Below is a list of the citations associated with the vehicles in your account. |         |        |         |            |               |          |                           |                      |
|----------------------------------------------------------------------------------------------------|---------|--------|---------|------------|---------------|----------|---------------------------|----------------------|
| Edit this page                                                                                                |         |        |         |            |               |          |                           |                      |
|                                                                                                    |         |        |         |            |               |          | YOUR CITATION(S) TOTAL    | \$5.00 Add To Basket |
| Cita                                                                                                    | ation # | Status | Balance | Issue Date | License Plate | Location | Appeal this Citation      | Pay this Citation    |
| <u>123</u>                                                                                                    | 345     | Unpaid | \$5.00  | 06/12/2018 | TEST****      | Lot 1    | Cite is too old to appeal | Add to Basket        |

Once the balance has been added to the basket, customers can begin the checkout process by clicking on "cart" in the top right corner, and clicking "pay now."

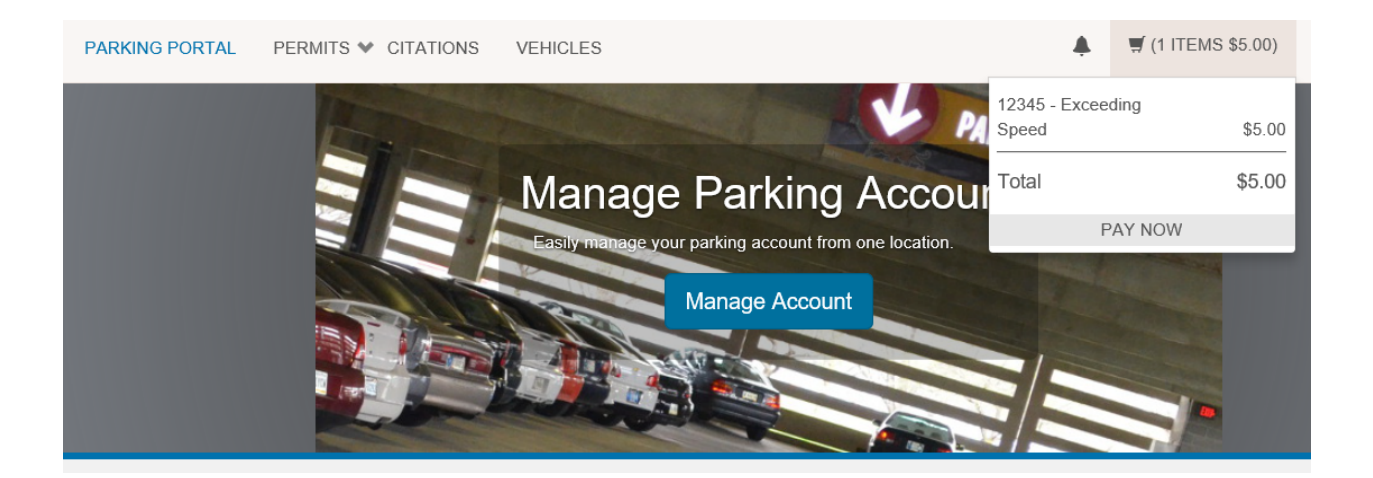

Customers will then be walked through a payment process, and will be given a receipt when the transaction is complete.

## **Permit Purchase**

If customers choose to purchase a permit, they will be brought to a page to confirm the purchase process.

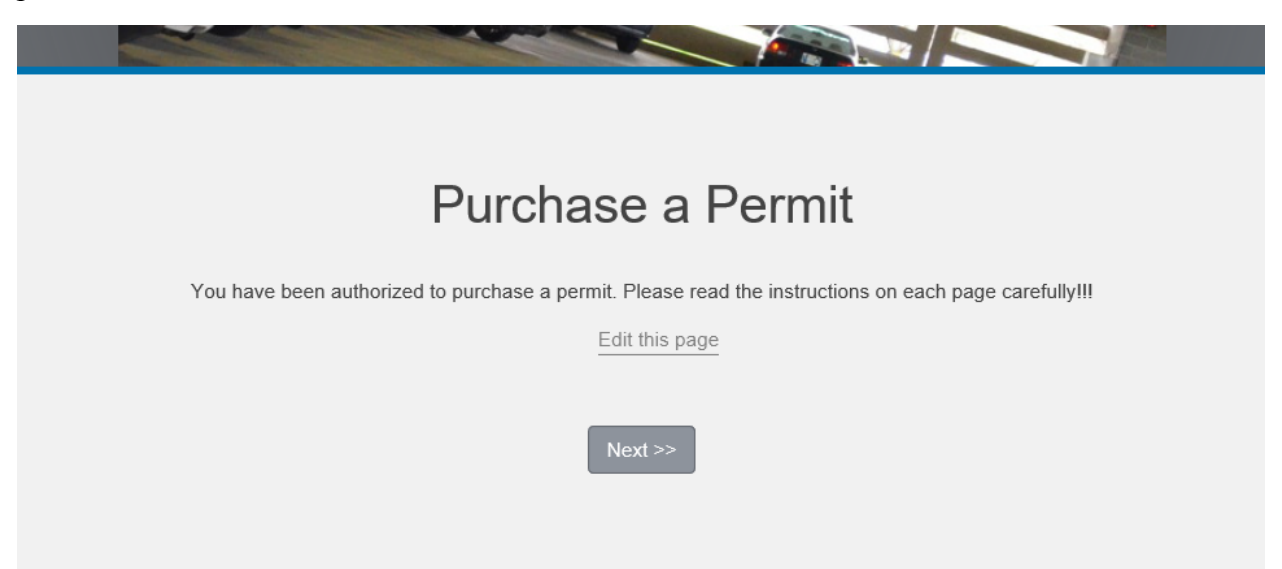

After clicking next, customers will be brought to the permit selection page. If any permits are available for purchase, they will show up in the list and the customer will be able to continue through the process to complete the purchase.

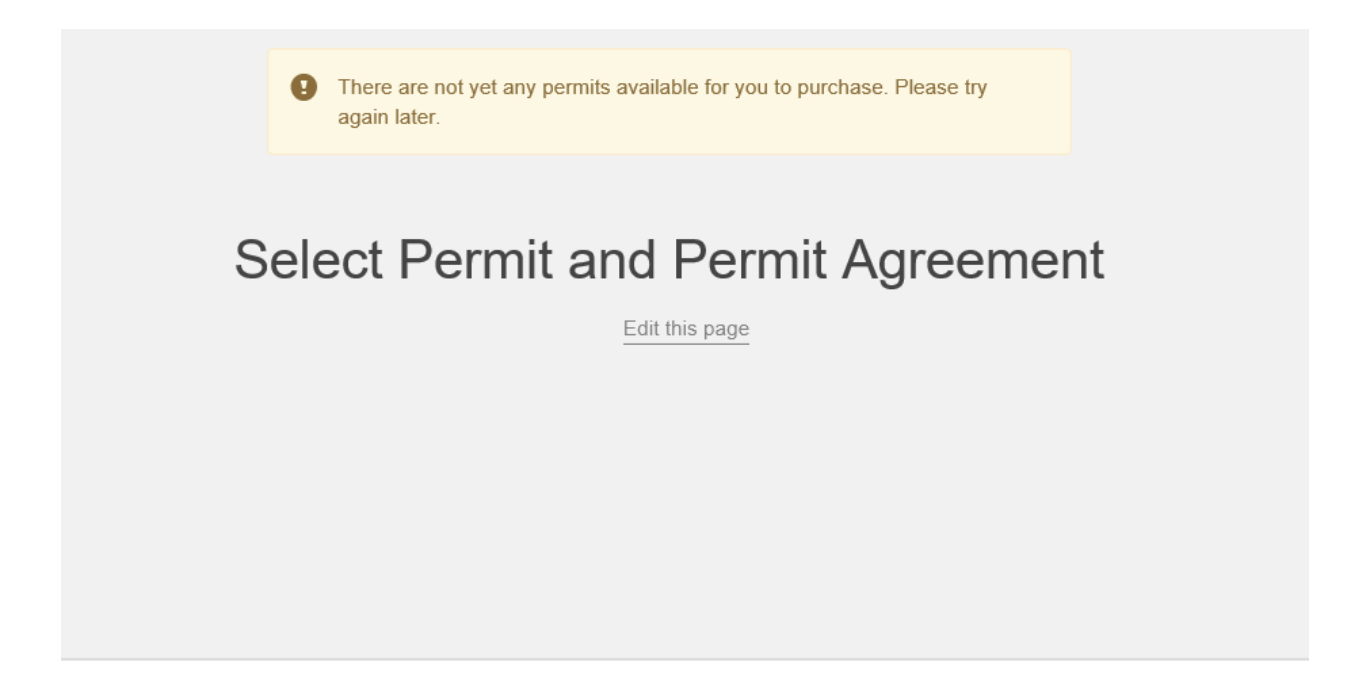

The permit sales process will include vehicle information and the checkout screen. Students and faculty will then need to stop by the parking office to pick up the physical permit that was purchased.